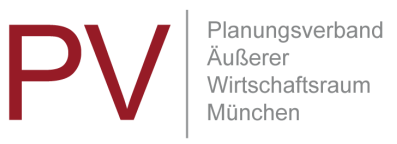

#### EINSTIEG

Klicken Sie auf den Link, der Ihnen mit der Einladung zugesandt wurde.

A. Wenn Sie TeamViewerMeeting schon installiert haben:

- → Es öffnen sich mehrere Fenster:
  - o Im Pop-up-Fenster TeamViewerMeeting (erscheint nur teilweise)
     → Klicken Sie auf LINK ÖFFNEN

| TeamViewerMeeting                    |             |
|--------------------------------------|-------------|
| Andere Anwendung auswählen           | Durchsuchen |
| Auswahl für blizzv1-Links speichern. |             |

○ Im Browser erscheint die Standardseite zum Download
 → Bitte ignorieren bzw. wegklicken

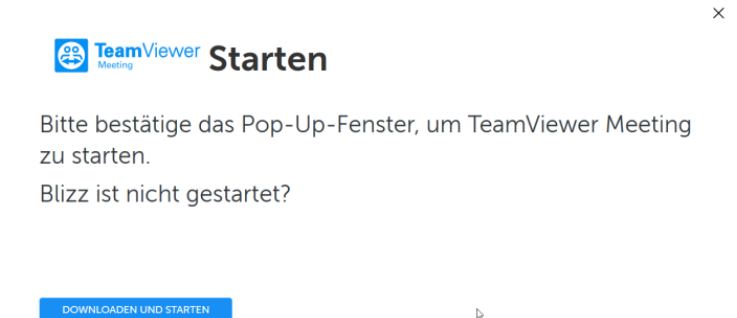

 TeamViewerMeeting startet (evtl. nach Bestätigung, den Link zu öffnen) und schiebt sich vor die eigentliche Konferenz

→ Nach hinten schieben oder wegklicken

| ANMELDEN   KONTO     Meeting     Kontakke     Kalender     Co     Chat     Seedback     Feedback | Start<br>Meete Meeting ID: m815-005-55<br>MEETING STARTEN |  |
|--------------------------------------------------------------------------------------------------|-----------------------------------------------------------|--|
| -Q- So lunkuonens                                                                                | Teilnehmen<br>Meeting-ID eingeben v Теілленмен            |  |
|                                                                                                  |                                                           |  |

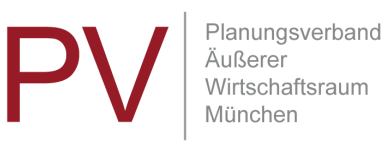

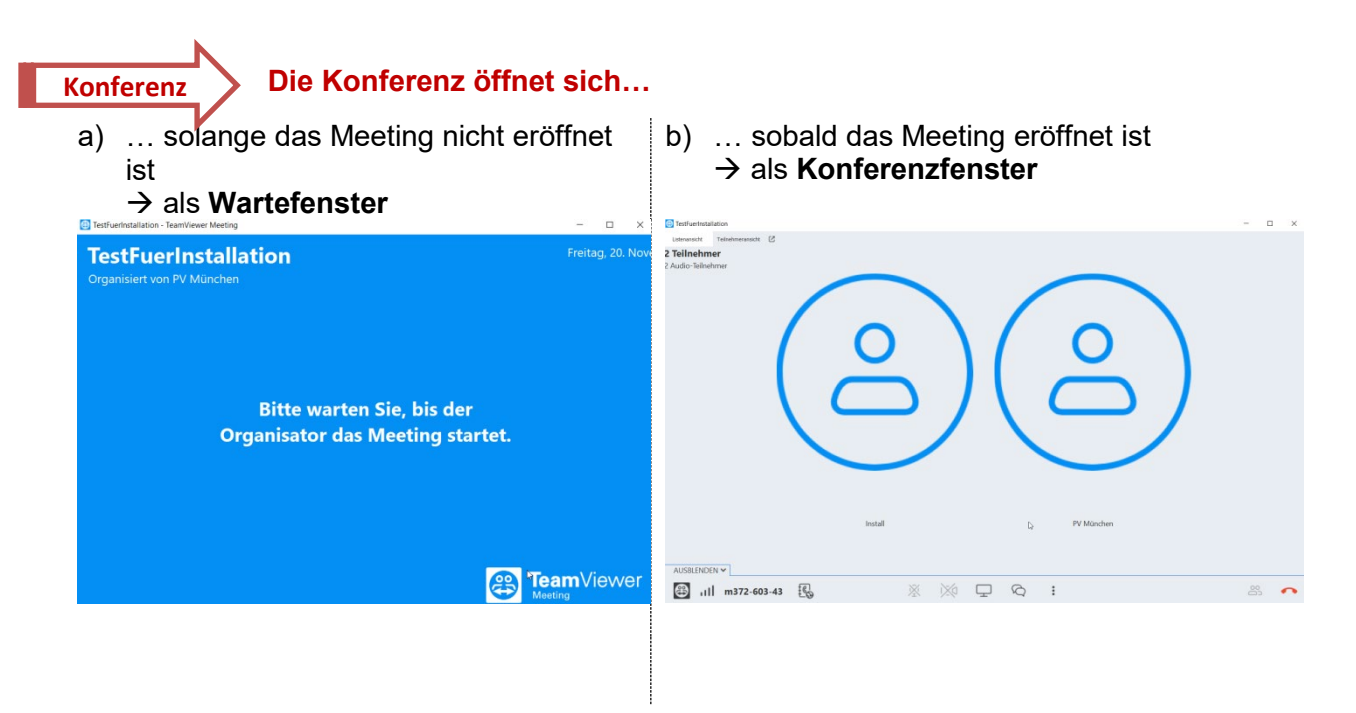

### B. Wenn Sie TeamViewerMeeting noch nicht installiert haben

→ Im Browser erscheint die Standardseite zum Download
→ Klicken Sie auf DOWNLOAD UND STARTEN

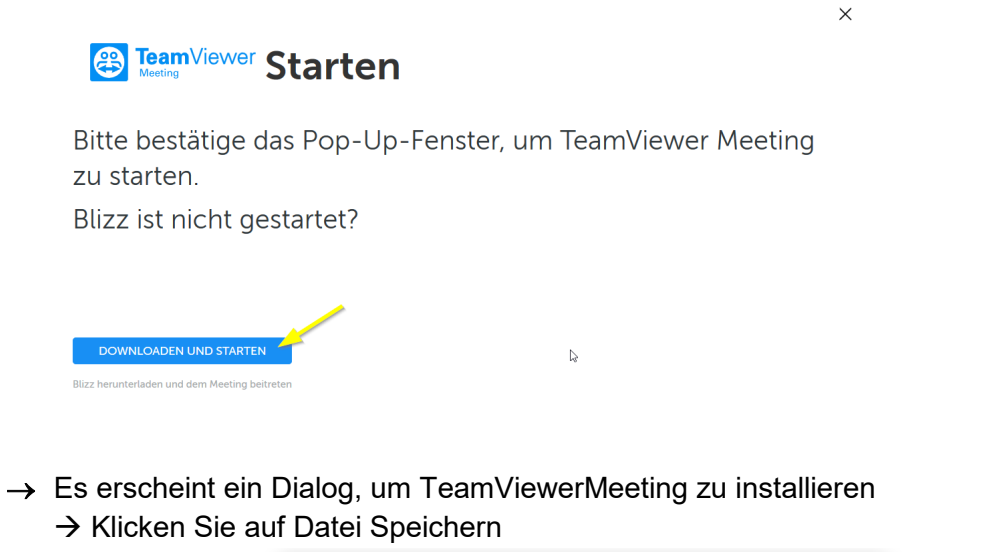

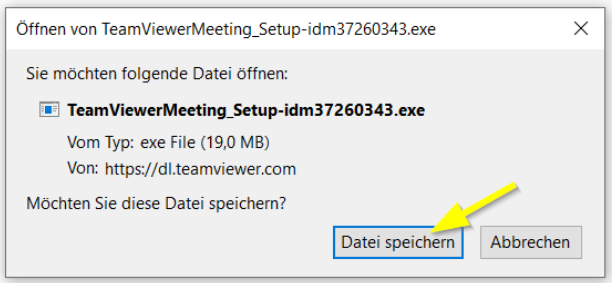

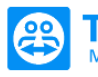

TeamViewer Wird heruntergeladen

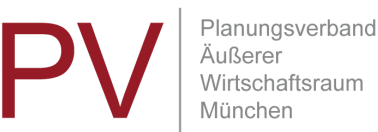

X

→ In einer der Menüleisten Ihres Browsers wird die heruntergeladene Installationsdatei angezeigt

| → Lassen S | Sie sich die | Downloadliste | anzeigen | (1) |
|------------|--------------|---------------|----------|-----|
|------------|--------------|---------------|----------|-----|

 $\rightarrow$  Klicken Sie doppelt auf die Datei (2)

|         | •••••••                                              |        |     |
|---------|------------------------------------------------------|--------|-----|
| Y%3D    | … ⊘                                                  | ☆      | 1 ⊻ |
|         | TeamViewerMeeting_Setup-idm3726034<br>Datei öffnen 2 | l3.exe | 5   |
| Alle Do | o <u>w</u> nloads anzeigen                           |        |     |

Sie werden aufgefordert, die Nutzungsbedingungen von TeamViewerMeeting zu bestätigen

- $\rightarrow$  Lesen Sie die Dokumente bei Bedarf (1)
- $\rightarrow$  Aktivieren Sie die Checkbox (2)
- → Klicken Sie auf WEITER(3)

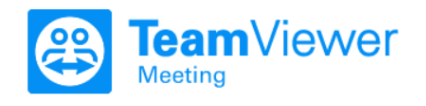

# Nutzungsbedingungen

Mit dem Herunterladen und der Nutzung von TeamViewer Meeting stimmen Sie den Bedingungen unserer EULA sowie des AVV (anwendbar, wenn wir Daten in Ihrem Auftrag verarbeiten) zu. Informationen darüber, wie wir Ihre personenbezogenen Daten verarbeiten, finden Sie in unserer Website-Datenschutzrichtlinie und v

✓ Ich habe die Bedingungen der EULA und des AVV gelesen und akzeptiere sie.

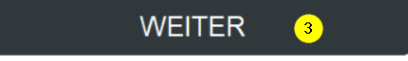

- → TeamViewerMeeting wird installiert
  → Folgen Sie den Anweisungen
- → TeamViewerMeeting öffnet sich mit einer kurzen Anleitung im Vordergrund
   → Lesen Sie bei Bedarf die Beschreibung der Funktionen (Wechsel zwischen PRESENTER VIEW (1) und PRARTICIPANT VIEW (2))
   → Klicken Sie die Beschreibung über Close x weg (3)

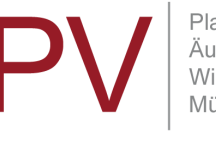

Planungsverband Äußerer Wirtschaftsraum München

| rschieben |                   |                                                                                                    |                                                                                                    |
|-----------|-------------------|----------------------------------------------------------------------------------------------------|----------------------------------------------------------------------------------------------------|
| hließen   | Alt+F4            | Start your first TeamViewer Meeting                                                                                                    |                                                                                                    |
|           |                   | Learn more and give leedback: <u>Click here</u>                                                                                                    |                                                                                                    |
|           | Presenter view    |                                                                                                    |                                                                                                    |
|           |                   |                                                                                                    | 0                                                                                                    |
|           | T Distance of the | A CONTRACT OF A DESCRIPTION OF A DESCRIPTION OF A DESCRIP | 12                                                                                                    |
|           | 350               | 5                                                                                                    |                                                                                                    |
|           |                   |                                                                                                    | 0                                                                                                    |
|           |                   |                                                                                                    | 22                                                                                                    |
|           | 100               | -1000 - 0000 - 0000 -                                                                                                    |                                                                                                    |
|           | 100               |                                                                                                    |                                                                                                    |
|           |                   | and a second a second a                                                                                                    |                                                                                                    |
|           |                   | 9666c 9666c 9666c                                                                                                    |                                                                                                    |
|           |                   | Q Q M.                                                                                                    |                                                                                                    |
|           |                   |                                                                                                    |                                                                                                    |
|           |                   |                                                                                                    |                                                                                                    |
|           | HO                |                                                                                                    | Contract of the local division of the local division of the local |
|           | 8                 | ,,,,,,,,,,,,,,,,,,,,,,,,,,,,,,,,,,,,                                                                                                    |                                                                                                    |
|           |                   | Microphone Share Screen                                                                                                    | Leave / End Meeting                                                                                                    |
| PRESENTER | view 1            | mute / unmute                                                                                                    | Leave / End Meeting                                                                                                    |
|           |                   |                                                                                                    |                                                                                                    |

→ TeamViewerMeeting fordert Sie auf, die Audio- und Videoeinstellungen zu bestätigen oder anzupassen

→ Passen Sie die Einstellungen entsprechend Ihrer Geräte an und klicken Sie auf AUSWAHL VERWENDEN

| Lautsprech | er                                              | `             |
|------------|-------------------------------------------------|---------------|
|            | <ul> <li>Soundkarte - Speakers/Headp</li> </ul> | phones (R Net |
| Mikrofon   |                                                 | `             |
|            | Soundkarte - Mikrofon (Realt                    | ek High D Neu |
| Kamera (un | verändert)                                      | •             |
|            | AUSWA                                           | HL VERWENDEN  |
|            |                                                 |               |

 $\rightarrow$ 

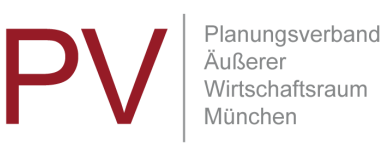

- C. Alternative, wenn Sie TeamViewerMeeting schon installiert haben
- → Starten Sie die Anwendung TeamViewerMeeting
   → TeamViewerMeeting öffnet sich

| TeamViewer Meeting     | - 🗆 X                                                    |
|------------------------|----------------------------------------------------------|
|                        |                                                          |
| • ANMELDEN   KONTO     | Start                                                    |
| 8 Meeting              | Meine Meeting ID: m266-978-84                            |
| A Kontakte             |                                                          |
| E Kalender             | MEETING STARTEN                                          |
| R Chat                 |                                                          |
| 🙂 Feedback             |                                                          |
| -ݣː- So funktioniert's |                                                          |
| ණූ Einstellungen       | Teilnehmen                                               |
|                        | r chinici intern                                         |
|                        | Meeting-ID eingeben                                      |
|                        | m123-456-789 🗸 TEILNEHMEN                                |
|                        | Bitte gib die Meeting-ID ein, um dem Meeting beizutreten |
|                        |                                                          |
|                        |                                                          |

- → Geben Sie unter *Teilnehmen* die Meeting-ID aus der Einladung ein (Achtung: die hier angegebene ist nur ein Beispiel) und klicken Sie auf *TEILNEHMEN*
- → Die Konferenz öffnet sich
  → weiter siehe <u>Konferenz</u>

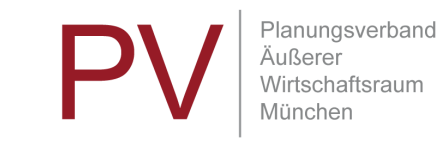

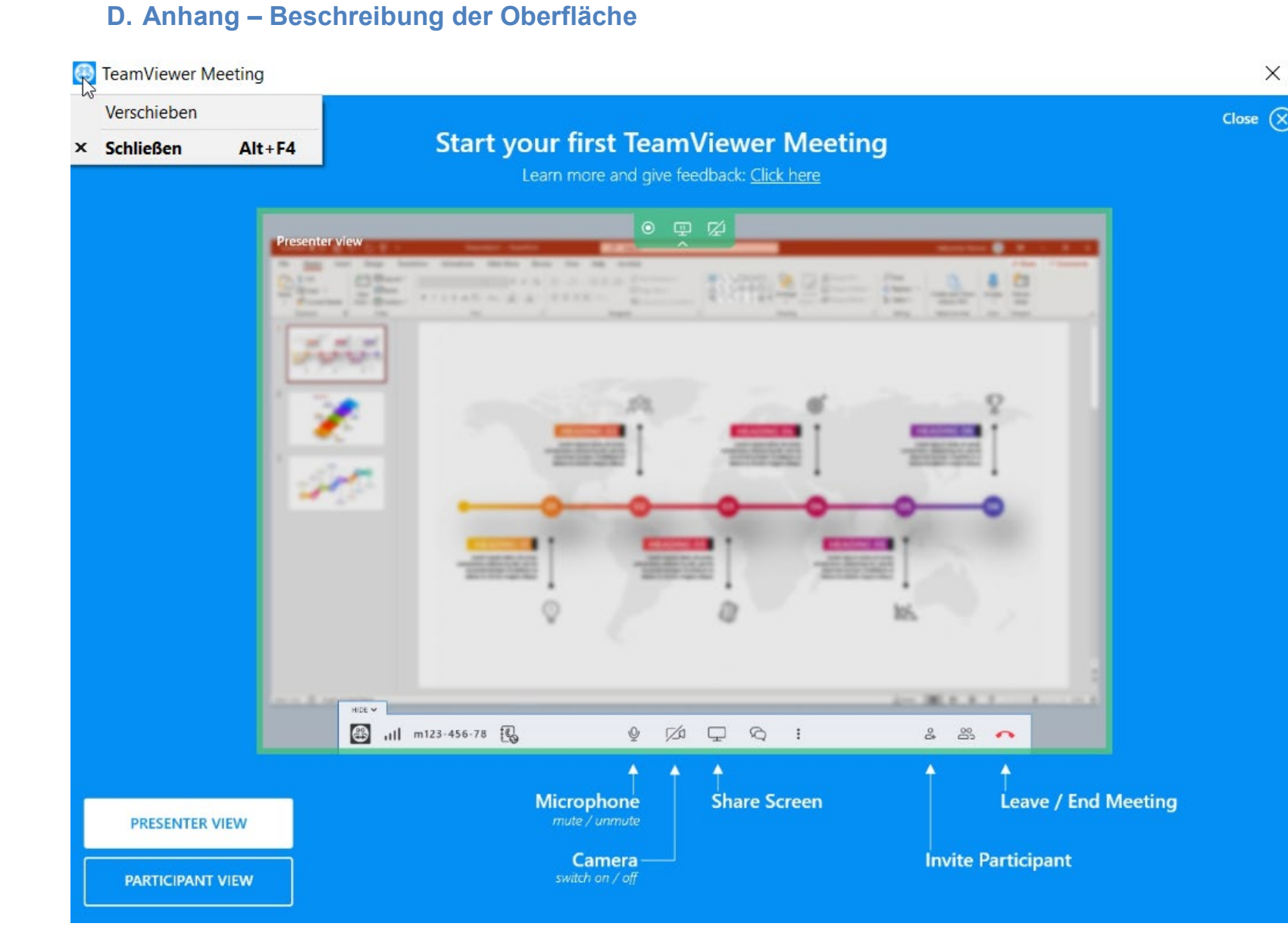

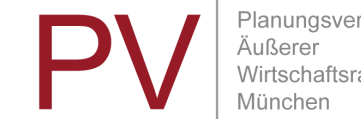

Planungsverband Äußerer Wirtschaftsraum

→ Der PARTICIPANT VIEW ist für alle Teilnehmenden relevant

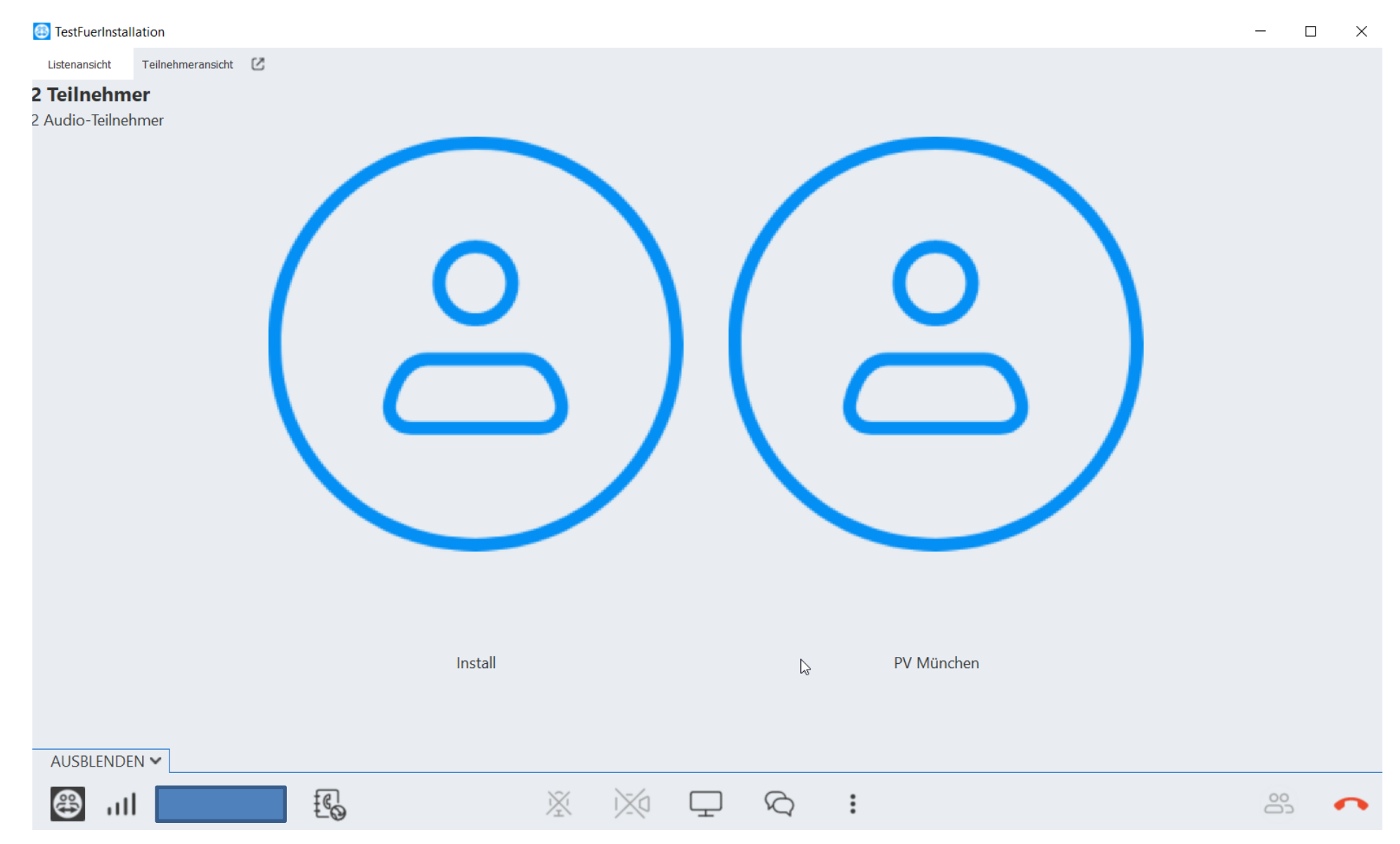

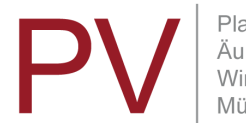

Planungsverband Äußerer Wirtschaftsraum München